## **Operation Guidance:**

- 1. Enter Ruijienetworks official website: <u>Ruijie Networks | Network Devices and Solutions</u> Provider
- 2. Create Ruijienetworks account

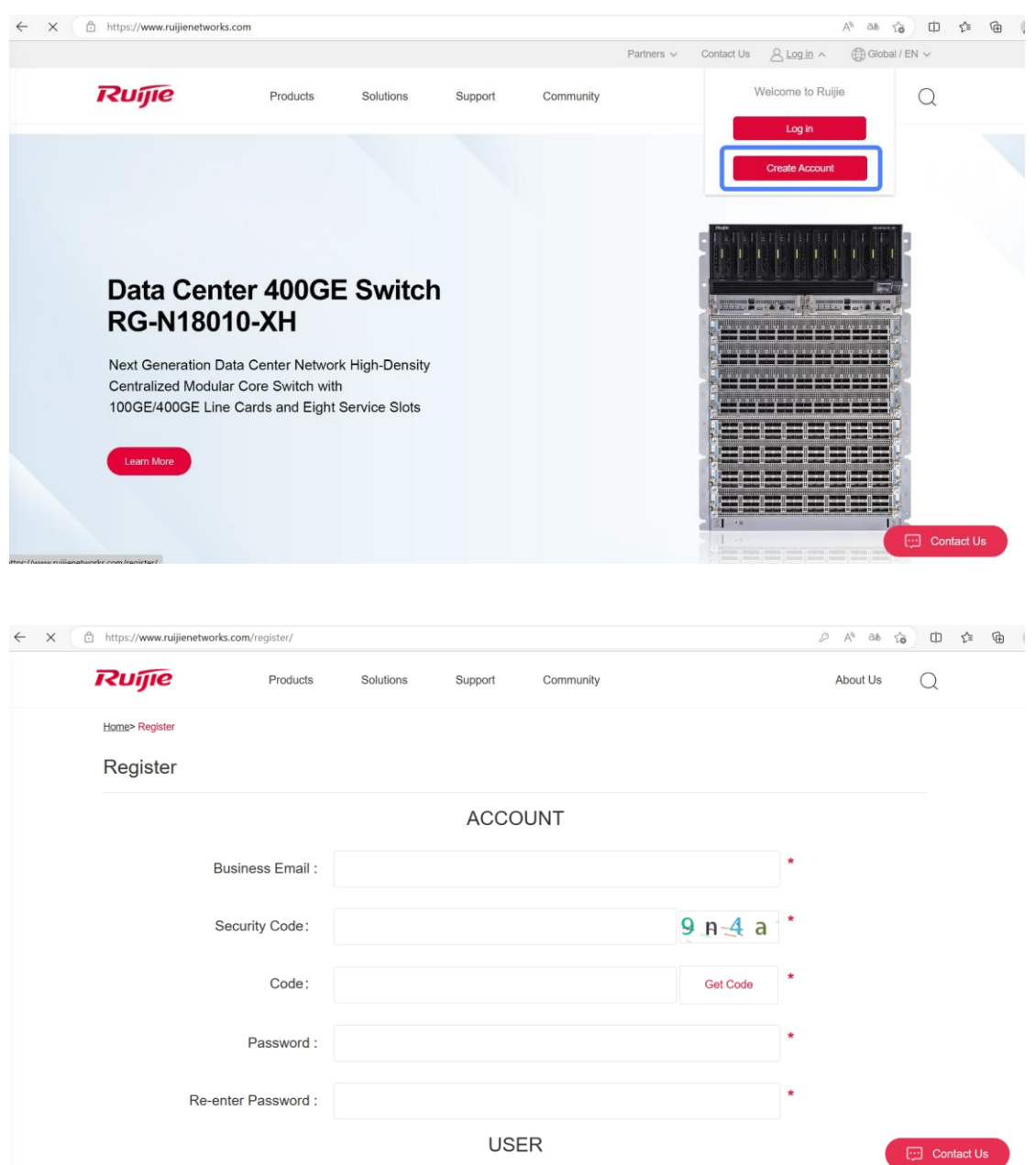

| ← C                    |                                      |                   |                                    |                                |              | ia 🗘 🗘  | ≡ @ |
|------------------------|--------------------------------------|-------------------|------------------------------------|--------------------------------|--------------|---------|-----|
| Products               | Solutions                            | Support           | Community                          |                                | About Us     | Q       |     |
|                        |                                      | USI               | ER                                 |                                |              |         |     |
| First Name :           |                                      |                   |                                    |                                | *            |         |     |
| Last Name :            |                                      |                   |                                    |                                | *            |         |     |
| Country :              | Select                               |                   |                                    | ~                              | *            |         |     |
| Company/Organization : |                                      |                   |                                    |                                | *            |         | _   |
| Phone Number :         |                                      |                   |                                    |                                | *            |         | ♠   |
|                        | I have understoo<br>Ruijie Networks. | d and agreed to a | ccept the <u>Privacy Policy</u> an | nd <u>Website User Agreeme</u> | <u>nt</u> of |         |     |
|                        |                                      | Sub               | mit                                |                                |              | Contact | Us  |

- 3. Create RMA application or Check RMA status
  - 1) Enter the interface

|                                                                 |                                                                                         |                     |                                  |                                                                                                    | Partners v Conte                                               | ict mailtoang                            | Global /                          |            |
|-----------------------------------------------------------------|-----------------------------------------------------------------------------------------|---------------------|----------------------------------|----------------------------------------------------------------------------------------------------|----------------------------------------------------------------|------------------------------------------|-----------------------------------|------------|
|                                                                 | Ruijie                                                                                  | Products St         | olutions Suppo                   | rt Community                                                                                                    | About Q                                                        | baohanh                                  | EN                                |            |
|                                                                 | Service Center                                                                          |                     | Learning Cer                     | iter                                                                                                    | Us                                                             | Tools                                    |                                   |            |
| ĺ                                                               | Support Center<br>Download<br>RMA<br>Get License<br>Product Lifecycle<br>Service Policy |                     | Videos<br>E-Learning<br>Training |                                                                                                    |                                                                | Ruijie Cloud<br>SSP<br>WIS               |                                   |            |
|                                                                 | Download                                                                                | Products<br>License | Case<br>Portal                   | Products<br>Life Cycle                                                                                                    |                                                                | Hotline                                  | Warranty Check                    |            |
| ଳ ⇒ ବଙ୍କୁର<br>Ruijie Service will happen every time you need it |                                                                                         |                     |                                  |                                                                                                    |                                                                |                                          |                                   |            |
| 🚱                                                               |                                                                                         |                     |                                  | Your Online Suppo<br>Raije service provides multiple the live chat and have<br>Community $\rightarrow$<br>Live Chat $\rightarrow$ | tt Engineers and<br>iple channels to your<br>tun in community. | e always by you<br>problems and your ide | r side<br>as. Welcome to get help | Contact Us |

2) Input SN or case ID, check the RMA status directly, or you can click "I need repair service", then will turn to page for create a new RMA

|                                              |              |                 | Parities + Contact Os 2_      | <ul> <li>El clobal</li> </ul> | EN V       |
|----------------------------------------------|--------------|-----------------|-------------------------------|-------------------------------|------------|
| Ruijie                                       | Products Sol | lutions Support | Community                     | About Us                      | Q          |
|                                              |              | RMA Statu       | is Check                      |                               |            |
|                                              |              |                 | Q                             |                               |            |
|                                              |              |                 | How to get the Serial Number? |                               |            |
|                                              |              |                 | Old system entrance           |                               |            |
|                                              |              |                 | I need repair service         |                               |            |
|                                              |              |                 |                               |                               |            |
| 2                                            |              |                 |                               |                               | _          |
| https://www.uijjenetworks.com/support/rma/## |              |                 |                               |                               | Contact Us |

| RMA Status Che                                                                        | ck                             |  |
|---------------------------------------------------------------------------------------|--------------------------------|--|
| Case Number<br>CS20230409-1622004                                                     | Serial Number<br>H1QH4P9000898 |  |
| RMA Status                                                                            |                                |  |
| Acceptance and ASP Shipping End of process<br>authentication<br>Completed In progress |                                |  |
| View all processes                                                                    | ^                              |  |
| 2003-04-10 00:34<br>Acceptance and authentication                                     |                                |  |

3) Create RMA application: only need to input the faulty part SN and details address used for receive the replacement part;

|                            | Partners v Contact Us S v (                                                                                    | 🕒 Ciobel / EN 🗸 🔺 |
|----------------------------|----------------------------------------------------------------------------------------------------|-------------------|
| Rujje Products             | Solutions Support Community Abo                                                                                | ut Us Q           |
|                            |                                                                                                    |                   |
|                            | RMA Application                                                                                                |                   |
| Detall Address             | Please M in the correct address (accurate to the street), and we will deliver goods according to this address) |                   |
| Product SN                 | This field is required.                                                                                        |                   |
| Model                      | This field is required                                                                                         |                   |
| Warranty Status            | This hold is required                                                                                          |                   |
| Brief Description of Fault | This field is required.                                                                                        |                   |
|                            |                                                                                                    |                   |
|                            |                                                                                                    |                   |
| Attachment                 |                                                                                                    |                   |
|                            |                                                                                                    |                   |
| <ul> <li>(3)</li> </ul>    | Submit                                                                                                    | Contact Us        |

4) The case ID number will send to your mailbox

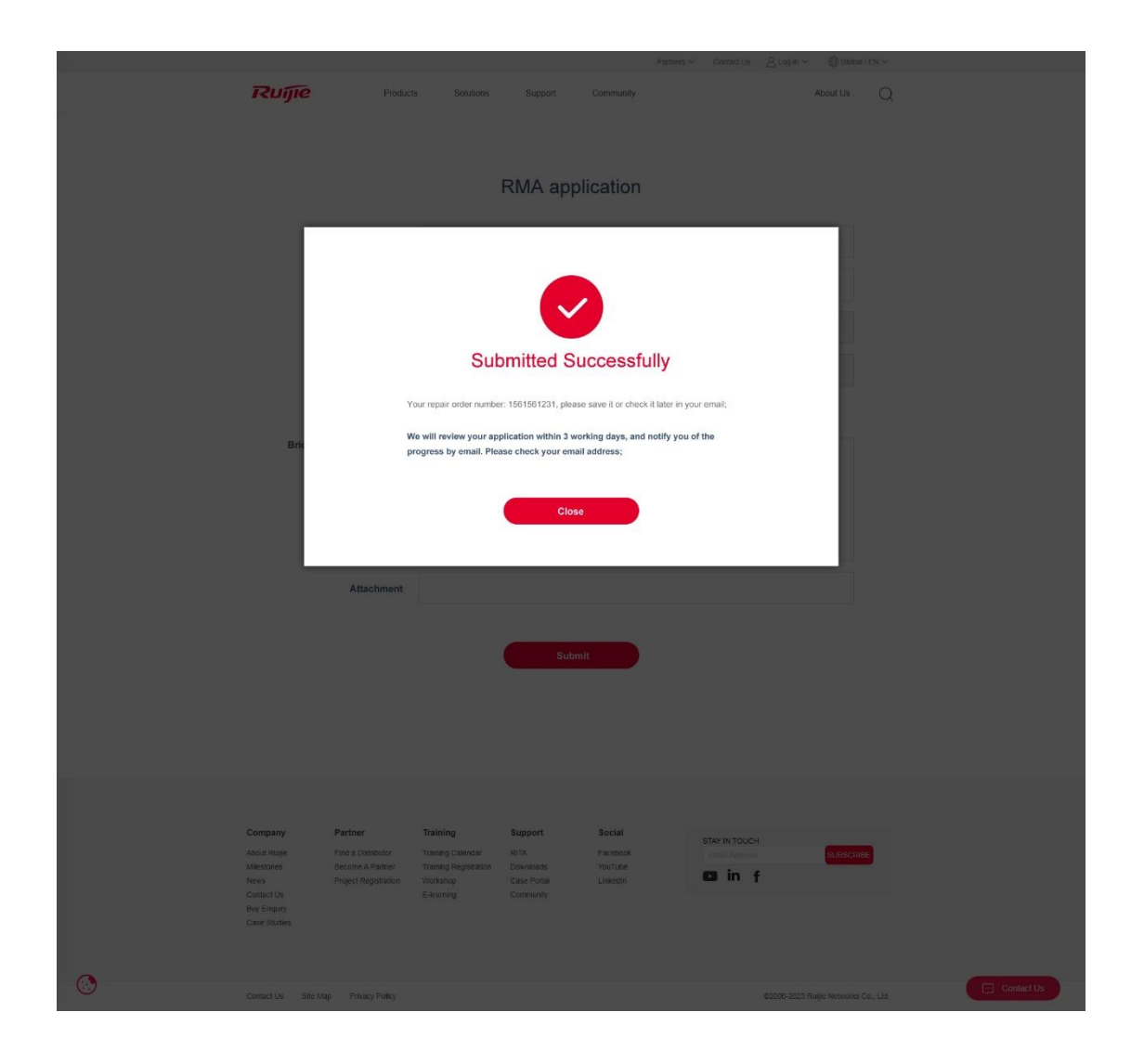